#### HOW TO APPLY FOR AVIADEV DISCOUNT

#### Step 1.

Go to Precision Air Online Booking on Link <u>https://www.precisionairtz.com/en/</u>

| C 🔄 https://www.pred | cisionairtz.com/en/ |                          | Google I    | Lens 🛧 🍥 Verify              | it's you |
|----------------------|---------------------|--------------------------|-------------|------------------------------|----------|
|                      |                     |                          |             |                              |          |
| ₩ Flights            | Hanage Booking      | Flight Schedule          |             | X                            | -        |
| One Way () Rou       | und Trip Multi City |                          | Return Date | Ē                            |          |
| 1 Adult              | <b>.</b>            | Account Cod              | e TZS 🔻     | <b>Q</b> , <sub>Search</sub> | ACK      |
|                      |                     | Explore Our Destinations |             |                              | FEEDB    |

### Step 2.

- Create Booking. Discount applicable Between travel 07<sup>th</sup> Jun & 16<sup>th</sup> Jun 2025
- ✤ After choosing date of travel then click Search

|                                              | Fro<br>O       | or more info Call us : 0746 9<br>r visit Owww.prCasionair 2.0 | 249,000 m<br>54 100, 0784 108 800<br>om | 390,000 |                     |
|----------------------------------------------|----------------|---------------------------------------------------------------|-----------------------------------------|---------|---------------------|
| <ul> <li>Flights</li> <li>One Way</li> </ul> | Manage Booking | 🗰 Flight Schedule                                             |                                         |         |                     |
| Dar es Salaam (DAR)                          |                | Kilimanjaro (JRO)                                             | 08/06/.                                 | 2025    | Ē                   |
| 1 Adult                                      | ŵ.             | Evoloro Qur Destin                                            | Account Code                            | TZS 🔻   | Q <sub>Search</sub> |

## Step 3.

# ✤ Choose departure fight time.

| C                  | Search Again Dar<br>Sun,                 | es Salaam Port (DAR) - Ki<br>Jun 08   1 Adult   One Wi | limanjaro International A<br><sup>ay</sup>          | Airport (JRO)                   |                                  |                                                      |                              |                           | TOTAL PRICE<br>O TZS |
|--------------------|------------------------------------------|--------------------------------------------------------|-----------------------------------------------------|---------------------------------|----------------------------------|------------------------------------------------------|------------------------------|---------------------------|----------------------|
| Depart             | ing Flight Dar es Sa                     | alaam - Kilimanjaro                                    |                                                     |                                 |                                  |                                                      |                              | nts 🖛 Filters             | • TZS •              |
| <                  | 5<br>Jun, Thu<br>252,060.00 TZS          | 6<br>Jun, Fri<br>252,060.00 TZS                        | 7<br>Jun, Sat<br>252,060.00 TZS                     | 8<br>Jun, Sun<br>252,060.00 TZS | 9.<br>Jun, Mon<br>252,060.00 TZS | 10<br>Jun, Tus<br>252,060.00 TZS                     | 11<br>Jun, Wes<br>252,060.00 | ><br>TZS                  | Calendar             |
| Number o           | f flights 9                              |                                                        |                                                     |                                 |                                  |                                                      | ECONC                        | DMY 🚺                     |                      |
| 05:<br>Dar<br>08/0 | 00<br>es Salaam<br>6/2025<br>Flight Info | <b>*</b>                                               | 1h 20m<br>Nonstop<br>PW-217                         | +                               | 06:2<br>Kilimanja<br>08/06/20    | 20<br>ro From<br>25 252,060.00<br>TZS                | From<br>436,150.00<br>TZS    | From<br>491,380.00<br>TZS | No Soat              |
| 05:<br>Dar<br>08/0 | 00<br>es Salaam<br>6/2025<br>Flight Info | <b>&gt;</b>                                            | 4h 20m<br>• • •<br>1 Stop 1 Stop<br>PW-717 - PW-718 | *                               | 09:2<br>Kilimanja<br>08/06/20    | 20<br>ro From<br>25 654,850.00<br>TZS<br>Last 1 Seat | From<br>691,670.00<br>TZS    | From<br>746,900.00<br>TZS | No Seat              |
|                    |                                          |                                                        |                                                     |                                 |                                  | BEST OFFER                                           |                              |                           |                      |

# <mark>Step 4</mark>.

### ✤ Then click continue as a Guest, see screenshot below.

|     | Q Soarch Again Dar es Salaam Port<br>Sun, Jun 08   1 Adult                                                                          | total price<br>287,300.00 tzs ▼                     |   |                              |                                   |
|-----|----------------------------------------------------------------------------------------------------|-----------------------------------------------------|---|------------------------------|-----------------------------------|
| You | r Flights Dar es Salaam - Kilimanjaro                                                                                               |                                                     |   |                              |                                   |
| ~   | Outbound Flight<br><u>Change</u> Z                                                                                                  | Dar es Salaam<br>08/06/2025 - 05:00                 | ÷ | 1h 20m<br>Nonstrop<br>PW-217 | Kilimanjaro<br>08/06/2025 - 06-20 |
|     | <ul> <li>05:00 - Dar es Salaam Port (DAF<br/>Travel time: 1h 20m - PW-717 - A</li> <li>06:20 - Kilimanjaro International</li> </ul> | IN ESTECTED PROMO<br>IR72-212A 70Y<br>Airport (JRO) |   |                              |                                   |
|     |                                                                                                    |                                                     |   |                              |                                   |
|     |                                                                                                    |                                                     |   | Log in and Continue          | Continue as a Guest >             |

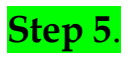

\* Fill the required passenger details then click *Contact Person* 

| Dar es Salaam (DAR) - Kilimanjaro (JRO) - Direct<br>Sun, Jun 08   1 Adult   One Way |                           |   |                           |   |                      | TOTAL PRICE<br>287,300.00 TZS |
|-------------------------------------------------------------------------------------|---------------------------|---|---------------------------|---|----------------------|-------------------------------|
| Passenger                                                                           |                           |   |                           |   |                      |                               |
| i, Adult                                                                            | Selected Passenger: Adult |   |                           |   |                      |                               |
| Contact Information                                                                 | Title*                    |   | First Name*               |   | Last Name*           |                               |
|                                                                                     | Mr.                       | * | Daniel                    |   | Henje                |                               |
|                                                                                     | Gender*                   |   | Date of Birth*            |   | Nationality*         |                               |
|                                                                                     | Male                      | ~ | 01/06/1990                |   | Tanzania             | ~                             |
|                                                                                     | Document Type             |   | Issuing Country / Region  |   | Passport Expire Date |                               |
|                                                                                     | Doc Type                  | ~ | Select a country / region | ~ | DD/MM/YYYY           |                               |
|                                                                                     |                           |   |                           |   |                      |                               |
| -                                                                                   |                           |   |                           |   |                      |                               |
|                                                                                     | Bentan and Alexandra data |   |                           |   |                      |                               |

### Step 6.

✤ Fill the passenger Contact then click Continue *to payment* 

| Passenger           |                                                                                          |                        |                |  |
|---------------------|------------------------------------------------------------------------------------------|------------------------|----------------|--|
| 🔥 Daniel Henje 🕑    | Contact Details                                                                          |                        |                |  |
| Contact Information | Name*                                                                                    | Middle Name (optional) | Surname*       |  |
|                     | Daniel                                                                                   | Enter                  | Henje          |  |
|                     |                                                                                          |                        |                |  |
|                     | Phone Number*                                                                            | Email*                 | Address Line 1 |  |
|                     | +255 22 234 5678                                                                         | Enter                  | Address        |  |
|                     | Please enter a valid phone number                                                        |                        |                |  |
|                     | Address Line 2                                                                           | City                   | State          |  |
|                     | Address                                                                                  | Enter                  | Enter          |  |
|                     |                                                                                          |                        |                |  |
|                     | Country                                                                                  |                        |                |  |
|                     | Select                                                                                   | •                      |                |  |
|                     | I want to receive news and information abou I will need an invoice for this reservation. | t promotions.          |                |  |

## Step 7.

- ◆ On this page, you will see the promotion code AVIA30, click it and
- Enter the Discount Password AVIA2025 then click apply

| Dar es Salaam (DAR) - Kilimanjaro (JR<br>Sun, Jun 08   1 Adult   One Way | ) - Nonstop                                                    | تاريخ تاريخ ت |
|--------------------------------------------------------------------------|----------------------------------------------------------------|----------------------------------------------------------------------------------------------------|
| our Flights                                                              |                                                                |                                                                                                    |
| Outbound Flight                                                          | Dar es Salaam → 11×20m<br>08/06/2025 - 05:00 Norston<br>PW-712 | , Kilimanjaro                                                                                                    |
| ssengers                                                                 |                                                                |                                                                                                    |
| 🏠 Daniel Henje                                                           |                                                                |                                                                                                    |
| Discount                                                                 |                                                                |                                                                                                    |
|                                                                          |                                                                | •                                                                                                    |
| AVIIA2025                                                                | Apply                                                          |                                                                                                    |
| Choose a Payment Method                                                  |                                                                |                                                                                                    |
| Book Now & Pay Later                                                     |                                                                | <b>~</b>                                                                                                    |

#### Step 8.

The discounted fare is displayed on top of the page i.e. Initial was TZS 287,300 and after discount applied now its TZS 232,070

| Dar es Salaam (DAR) - Kilimanjaro (JRO) - Nonste<br>Sun, Jun 08   1 Adult   One Way | qq                                  |   |                             | TOTAL PRICE<br>232,070.00 TZ5     |   |
|-------------------------------------------------------------------------------------|-------------------------------------|---|-----------------------------|-----------------------------------|---|
| ur Flights                                                                          |                                     |   |                             |                                   |   |
| Outbound Flight<br>RESTRICTED PROMO                                                 | Dar es Salaam<br>08/06/2025 - 05:00 | → | 1h 20m<br>Nonstop<br>PW-717 | Kilimanjaro<br>08/06/2025 - 06:20 | - |
| ssengers                                                                            |                                     |   |                             |                                   |   |
| 🏠 Daniel Henje                                                                      |                                     |   |                             |                                   | ~ |
| Discount                                                                            |                                     |   |                             |                                   |   |
| Promotion Code                                                                      |                                     |   |                             | Already Added                     |   |
| Choose a Payment Method                                                             |                                     |   |                             | Alleby Added                      |   |
| Book Now & Pay Later                                                                |                                     |   |                             | ~                                 |   |
| I want to use my points for this booking.                                           |                                     |   |                             | Precision Air                     |   |

### Step 9.

 Click payment by Debit/Credit Card/ Mastercard/ then continue to filled the CC details, and make payment on the discounted fare.

| Preci | ision Air 🧩                                              | Flight Section       | Passenger | Additional Services | Payment | Confirmation |   |
|-------|----------------------------------------------------------|----------------------|-----------|---------------------|---------|--------------|---|
|       | Choose a Payment Method                                  |                      |           |                     |         |              |   |
|       | DEBIT/CREDIT CARD(VISA/N<br>?PAYMENT_EXPLANATION_CYBERSC | IASTERCARD)<br>URCE? |           |                     |         |              | > |
|       | MOBILE AND BANK PAYMEN                                   | NTS TANZANIA         |           |                     |         |              | > |
|       | PAY INSTANTLY(MOBILE)                                    |                      |           |                     |         |              | > |
|       |                                                          |                      |           |                     |         |              |   |